# Authentifizierung und Anmeldung bei Nextcloud mithilfe des YubiKey 5 anstelle des Passwortes

#### Step 1:

- Öffnen Sie in Google Chrome oder einem anderen Webbrowser die Website <u>https://cloud.hs-augsburg.de/login</u> und loggen Sie sich mit Ihrem Benutzernamen und dem dazugehörigen Passwort dort ein.
- Halten Sie zudem Ihren physischen Yubico YubiKey 5 bereit.

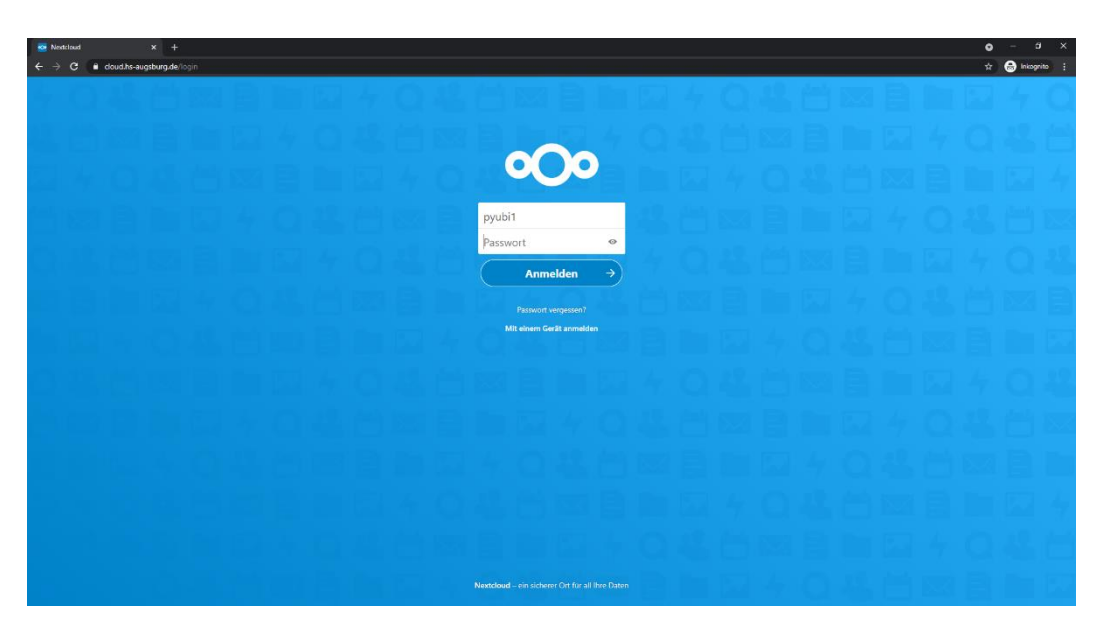

#### Step 2:

- Klicken Sie nun zuerst oben rechts auf den Kreis mit den Initialen Ihres Namens.
- Wählen Sie anschießend im erscheinenden Drop-Down Menü mit einem Klick darauf den Reiter "Einstellungen" aus.

| Sathboard Nextcloud x +                                                                                                    |                              |                                                            | •<br>*       | - C |
|----------------------------------------------------------------------------------------------------|------------------------------|------------------------------------------------------------|--------------|-----|
| •••••                                                                                                    |                              |                                                            |              | 4 🧕 |
| Guten                                                                                                    | Morgen Max Mustermann (N     | lax.Mustermann@HS<br>Standort für Wetterinformation ein.   | Augsburg.DE) |     |
|                                                                                                    | Empfohlene Dateien           | Q Talk Erwähnungen                                         |              |     |
|                                                                                                    | Tak                          | $\checkmark$                                               |              |     |
|                                                                                                    | Reasons to use Nextcloud.pdf | Keine ungelesenen Erwähnungen                              |              |     |
|                                                                                                    | Toucan.jpg                   | Talk Aktualisierungen 🗹<br>- You can now change your camer |              |     |
| A State of the second second sec | Steps.jpg                    |                                                            |              |     |
|                                                                                                    | Vineyard.jpg                 |                                                            |              |     |
|                                                                                                    | Library jpg                  |                                                            |              |     |
|                                                                                                    | Bindleypg                    |                                                            |              |     |
|                                                                                                    |                              |                                                            |              |     |
|                                                                                                    | . An                         | passen                                                     |              |     |
|                                                                                                    |                              |                                                            |              |     |

| Dashboard Nestcloud × +                                                                                                    |                                                                                                    |                                       | • - • ×                           |
|----------------------------------------------------------------------------------------------------|----------------------------------------------------------------------------------------------------|---------------------------------------|-----------------------------------|
| C      C      Country of the country of the co |                                                                                                    |                                       | tz 💮 Inkognito 🕴                  |
|                                                                                                    |                                                                                                    |                                       |                                   |
| Guten M                                                                                                    | orgen Max Mustermann (I                                                                                                    | Max Mustermann@HS_Augsburg DE)        | <ul> <li>Status setzen</li> </ul> |
| Gutenim                                                                                                    | orgen wax wustermann (i                                                                                                    | Max.mustermann@ns-Augsburg.bt)        | E Einstellungen                   |
|                                                                                                    | Status setzen                                                                                                    | e Standort für Wetterinformation ein. | 1 Über                            |
|                                                                                                    |                                                                                                    |                                       | ? Hilfe                           |
|                                                                                                    | Empfohlene Dateien                                                                                                    | O Talk Erwähnungen                    | 🕑 Abmelden                        |
|                                                                                                    | Image: State State Stat | Line ungelessen fursthrungen          |                                   |
|                                                                                                    |                                                                                                    |                                       |                                   |
|                                                                                                    | <u> </u>                                                                                                    | Apaisen                               |                                   |
|                                                                                                    |                                                                                                    |                                       |                                   |

## <u>Step 3:</u>

- Wählen Sie nun innerhalb des Einstellungsmenüs auf der linken Seite den Reiter "Sicherheit" mit einem Klick darauf aus.

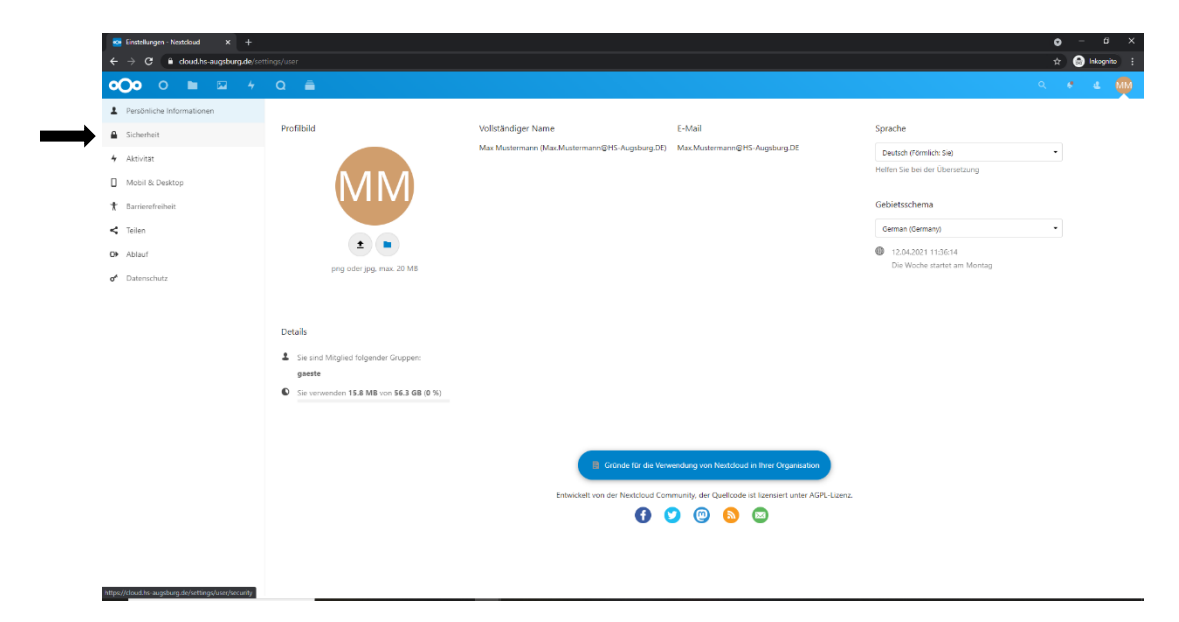

## Step 4:

- Im Menü "Zwei-Faktor-Authentifizierung" müssen Sie im ersten Schritt nun neue Backup-Codes erzeugen, die Sie bei Ihnen auf dem Computer wieder auffindbar abspeichern müssen. Klicken Sie daher auf das Feld "Backup-Codes erzeugen", oder falls Sie schon einmal welche erzeugt haben sollten, auf "Backup-Codes erneuern".
- Klicken Sie, nachdem die Backup-Codes erfolgreich und sichtbar erzeugt wurden, auf "Backup-Codes speichern". Nun werden diese in einer .txt Textdatei im Normalfall in Ihren Download Ordner heruntergeladen. Diese Datei trägt den Namen "Nextcloud-backup-codes".

| Einstellungen - Nestclaud X +                                                            |                                                                                                    | • - • ×                                                                                                    |  |  |  |
|------------------------------------------------------------------------------------------|----------------------------------------------------------------------------------------------------|----------------------------------------------------------------------------------------------------|--|--|--|
|                                                                                          |                                                                                                    | T Contraction of the second second se |  |  |  |
|                                                                                          |                                                                                                    | ~ * * <b>* ₩</b>                                                                                                    |  |  |  |
| Persönliche Informationen                                                                | Zwei-Faktor-Authentifizierung i                                                                                                    |                                                                                                    |  |  |  |
| Sicherheit                                                                               | Verwenden Sie neben Ihrem Passwort einen zweiten Faktor, um die Sicherheit für Ihr Konto zu erhohen.                                                                                                    |                                                                                                    |  |  |  |
| ✤ Aktivität                                                                              | Backup-Code                                                                                                    |                                                                                                    |  |  |  |
| Mobil & Desktop                                                                          | Backup-Codes wurden erzeugt. 0 von 10 Codes wurden benutzt.                                                                                                    |                                                                                                    |  |  |  |
| 🛣 Barrierefreiheit                                                                       | Bodup Codes encuent                                                                                                    |                                                                                                    |  |  |  |
| < Teilen                                                                                 |                                                                                                    |                                                                                                    |  |  |  |
| O Ablauf                                                                                 | Authentifizierung ohne Passwort                                                                                                    |                                                                                                    |  |  |  |
| o <sup>*</sup> Datenschutz                                                               | Richten Sie ihr Konto für die Auftentifizierung ohne Passwort nach dem FIDO2-Standard ein.                                                                                                    |                                                                                                    |  |  |  |
|                                                                                          | Keine Geste eingerichtet.                                                                                                    |                                                                                                    |  |  |  |
|                                                                                          | WebAuthn Gerät hinzufügen                                                                                                    |                                                                                                    |  |  |  |
|                                                                                          |                                                                                                    |                                                                                                    |  |  |  |
|                                                                                          | Geräte & Sitzungen                                                                                                    |                                                                                                    |  |  |  |
|                                                                                          | Aktuell in Ihrem Konto angemeldete Web-, Desktop- und Mobil-Clients.                                                                                                    |                                                                                                    |  |  |  |
|                                                                                          | Gerät Letzte Aktivität                                                                                                    |                                                                                                    |  |  |  |
|                                                                                          | Diese Sitzung Gerade eben                                                                                                    |                                                                                                    |  |  |  |
|                                                                                          | App-Name Neues App- Passwort erstellen                                                                                                    |                                                                                                    |  |  |  |
|                                                                                          |                                                                                                    |                                                                                                    |  |  |  |
|                                                                                          |                                                                                                    |                                                                                                    |  |  |  |
|                                                                                          |                                                                                                    |                                                                                                    |  |  |  |
|                                                                                          |                                                                                                    |                                                                                                    |  |  |  |
|                                                                                          |                                                                                                    |                                                                                                    |  |  |  |
|                                                                                          |                                                                                                    |                                                                                                    |  |  |  |
| 🐱 Einstellungen - Nextcloud 🛛 🗙 🕂                                                        |                                                                                                    | о – 6 ×                                                                                                    |  |  |  |
| $\leftrightarrow$ $\rightarrow$ $\mathcal{C}$ $\hat{\mathbf{e}}$ doud.hs-augsburg.de/set | tings/user/security                                                                                                    | 🖈 🎯 Inkognito 🗄                                                                                                    |  |  |  |
| <b>0)0</b> 0 🖿 🖾 4                                                                       |                                                                                                    | a 🔹 🔬 👰 i                                                                                                    |  |  |  |
| Persönliche Informationen                                                                |                                                                                                    |                                                                                                    |  |  |  |
| Sicherheit                                                                               | Zwei-Faktor-Authentifizierung i                                                                                                    |                                                                                                    |  |  |  |
| 4 Aktivität                                                                              | verwenden sie neben intem Passwort einen zweiten Hiktor, um die sichernen tur int Konto zu erhöhen.                                                                                                    |                                                                                                    |  |  |  |
| Mobil & Desktop                                                                          | Backup Code           Diss sind the Series Code         Sins sind the Series Code         Sins sind the Series Code< |                                                                                                    |  |  |  |
| 🕇 Barrierefreiheit                                                                       | ones and me we wave and the spectrum on the previous dispose dispose and the cours space must men general weight within the<br>jR/JAg3rsxzn0PZ1                                                                                                    |                                                                                                    |  |  |  |
| < Teilen                                                                                 | ygmmeticagxorix<br>LyLBcaWMf2Q19zLb                                                                                                    |                                                                                                    |  |  |  |
| O► Ablauf                                                                                | 6XqsJWSfwZqrpZCk<br>Nf3oLwQM6Rn85jYn                                                                                                    |                                                                                                    |  |  |  |
| of Datenschutz                                                                           | wPojiJS65PJGWkQZ                                                                                                    |                                                                                                    |  |  |  |
|                                                                                          | q7wExdAGJEc5qot6                                                                                                    |                                                                                                    |  |  |  |
|                                                                                          | sorsnankeksenings<br>TCN36b3TCTFfkDGZ                                                                                                    |                                                                                                    |  |  |  |
|                                                                                          | Backup-Codes speichern Backup-Codes drucken                                                                                                    |                                                                                                    |  |  |  |
|                                                                                          | Backup-Codes emeuern                                                                                                    |                                                                                                    |  |  |  |
|                                                                                          | Wenn Sie die Backup-Codes erneuern, werden die alten Codes automatisch ungültig.                                                                                                    |                                                                                                    |  |  |  |
|                                                                                          |                                                                                                    |                                                                                                    |  |  |  |
|                                                                                          | Authentifizierung ohne Passwort                                                                                                    |                                                                                                    |  |  |  |
|                                                                                          | Nomen sie in Nomo nu de Authentinderung onne Passvort nach dem HUOZ-standard ein.<br>Keine Geläte einderichtet.                                                                                                    |                                                                                                    |  |  |  |
|                                                                                          | WebAuthn Gerät hinzufügen                                                                                                    |                                                                                                    |  |  |  |
|                                                                                          |                                                                                                    |                                                                                                    |  |  |  |
|                                                                                          | Geräte & Sitzungen                                                                                                    |                                                                                                    |  |  |  |
|                                                                                          | Aktuell in Ihren Konto angemeldete Web-, Desktop- und Mobil-Clients.                                                                                                    |                                                                                                    |  |  |  |
|                                                                                          | Gardi Intela Miluidi                                                                                                    |                                                                                                    |  |  |  |

## <u>Step 5:</u>

- Im Menü "Authentifizierung ohne Passwort" müssen Sie nun ihren YubiKey 5 als Gerät hinzufügen. Klicken Sie daher auf das Feld "WebAuthn-Gerät hinzufügen". Es kommt eine Meldung der Windows-Sicherheit bzgl. "Sicherheitsschlüssel einrichten" die Sie mit einem Klick auf "OK" bestätigen müssen. Falls zuvor noch eine Meldung bzgl. "Windows Hello" erscheinen sollte klicken sie diese mit dem "X" oben rechts weg, danach kommt die Meldung der Windows-Sicherheit.
- Anschließend erscheint die Meldung "Setup fortsetzen" bei der Sie nun bitte Ihren YubiKey 5 in einen USB-Port an Ihrem PC stecken. Nun erscheint im Fenster die Nachricht, dass Sie bitte auf die touch-sensitive Fläche Ihres YubiKeys kurz tippen müssen.

| 🐱 Einstellungen - Neutcloud X 🕂  |                                                                                                    | o – s ×          |
|----------------------------------|----------------------------------------------------------------------------------------------------|------------------|
| ← → C a doud.hs-augsburg.de/sett | and the second second se | 🖈 😁 Inkognito 🕴  |
| <b>0○0</b> ○ <b>■</b> □ 4        | Q â                                                                                                    | a 🔹 🛎 👰          |
| Persönliche Informationen        | Zwei-Faktor-Authentifizierung                                                                                                    |                  |
| Sicherheit                       | Verwenden Sie neben Ihrem Rasswort einen zweiten Faktor, um die Sicherheit für ihr Konto zu erhöhen.                                                                                                    |                  |
| 4 Aktivitat                      | Backup-Code                                                                                                    |                  |
| Mobil & Desktop                  | Dies sind Ihre Backup-Codes. Bitte speichern und/oder drucken Sie diese, da diese Codes später nicht mehr gelesen werden können                                                                                                    |                  |
| ★ Barrierefreiheit               | jRJ7Ag3rsxznoPZi<br>ygH%HEYCtagRoFJk                                                                                                    |                  |
| 🗲 Teilen                         | LyLBcalWF2Q197Lb<br>6Xas1W5fvZaro2Ck                                                                                                    |                  |
| C≱ Ablauf                        | NF3oLwQM6Rn85jYn Xindows-Sidvehet X<br>Windows-Sidvehet X                                                                                                    |                  |
| of Datenschutz                   | nX9x2NBop6F94Yxg Richten Sie Ihren Sicherheitsschlüssel ein, um sich bei cloud/hs-                                                                                                    |                  |
|                                  | q/witX07uaaresqotto augsburg.de als 1cb37366-24dd-103o-8236-674fea6adde3<br>soFSrillxxXsAmildS anzumelden.                                                                                                    |                  |
|                                  | TCH36b3TCTFfkDGZ Diese Anfrage stammt von Chrome, veröffentlicht von Google                                                                                                    |                  |
|                                  | Beckup Loois specier                                                                                                    |                  |
|                                  | Bicrupi-Coles emeuern Wenn Sie die Backup-Codes emeuern, werden die alten Coole CK Abbrichen                                                                                                    |                  |
|                                  |                                                                                                    |                  |
|                                  | Authentifizierung ohne Passwort                                                                                                    |                  |
|                                  | Richten Sie ihr Konto für die Authentifizierung ohne Passwort nach dem FID02-Standard ein.                                                                                                    |                  |
|                                  | Keine Geräte eingelichtet.                                                                                                    |                  |
|                                  | C Bitte autorisieren Sie ihr Web/luthn-Gerät.                                                                                                    |                  |
|                                  |                                                                                                    |                  |
|                                  | Geräte & Sitzungen                                                                                                    |                  |
|                                  | Aktuell in Ihrem Konto angemeldete Web-, Desktop- und Mobil-Clients.                                                                                                    |                  |
|                                  | Gerat Letzte Aktivitat                                                                                                    |                  |
|                                  |                                                                                                    |                  |
|                                  |                                                                                                    | • a v            |
| ← → C  i doud.hs-augsburg.de/cot | nings/user/sequity                                                                                                    | tr 🖨 Integrito 🕴 |
| <b>0∩0</b> 0 <b>■</b> ∞ 4        | 0                                                                                                    | a . a 📾          |
| Persöaliche Informationen        |                                                                                                    |                  |
| Cishashait                       | Zwei-Faktor-Authentifizierung 🖞                                                                                                    |                  |
|                                  | Verwenden Sie neben ihrem Passwort einen zweiten Faktor, um die Sicherheit für ihr Konto zu erhöhen.                                                                                                    |                  |
| A AKIVITAT                       | A Backup-Code                                                                                                    |                  |
| Mooil & Desktop                  | Dies sind flive Backup-Codes. Bitte speichem und/oder drucken Sie diese, da diese Codes später nicht mehr gelsen werden können<br>IR37Ag3rsxznoPZ1                                                                                                    |                  |
| ★ Barnerefreiheit                | ygHHHEYCtagROF3k                                                                                                    |                  |
| < Teilen                         | LyLbcawni 24122L0<br>6XqsJWSfwZqrpZCk                                                                                                    |                  |
| O Ablauf                         | NF3oLwQM6Rn85jYn<br>wP9jiJS65PJGwkQZ WindowsSidherheit x                                                                                                    |                  |
| of Datenschutz                   | nX9xZIIBopGF94Yxg<br>g7wExdAGgEcSgot6 Setup fortsetzen                                                                                                    |                  |
|                                  | soFSriltxcXSAmMd5                                                                                                    |                  |
|                                  | Beckup Codes speidem Backup-Codes drucken Timmun Cin auf Illung                                                                                                    |                  |
|                                  | Beckup-Codes emeuern Sicherheitsschlüssel                                                                                                    |                  |
|                                  | Wenn Sie die Backup-Codes erneuern, werden die alten Code                                                                                                    |                  |
|                                  | Poortsviet                                                                                                    |                  |
|                                  | Authentifizierung ohne Passwort                                                                                                    |                  |
|                                  | Richten Sie Ihr Konto für die Authentifizierung ohne Passwort nach dem FIDO2-Standard ein.                                                                                                    |                  |
|                                  | Keine Gerate eingerichtet.                                                                                                    |                  |
|                                  | C Bitte autoriseren Sie Ihr WebAuthn-Gerät.                                                                                                    |                  |
|                                  |                                                                                                    |                  |
|                                  | Geräte & Sitzungen                                                                                                    |                  |
|                                  | Aktuell in Ihrem Konto angemeldete Web-, Desktop- und Mobil-Clients.                                                                                                    |                  |
|                                  | Gerat Letzte Aktivitat                                                                                                    |                  |

## <u>Step 6:</u>

- Anschließend müssen Sie nur noch Ihr Gerät benennen (beispielsweise mit dem Namen "YubiKey") und mit Klick auf das Feld "Hinzufügen" final Ihrem Account zuordnen. Nun ist der "YubiKey" als Gerät für die Authentifizierung ohne Passwort in Ihrem Konto eingerichtet.

|                                                                                                    |                                                                                                    | -               |
|----------------------------------------------------------------------------------------------------|----------------------------------------------------------------------------------------------------|-----------------|
| ← → C ( in cloud.hs-augsburg.de/                                                                                                    | etting/usec/security                                                                                                    | 🖈 😁 Inkognito 🗄 |
| <b>0)0</b> 0 🖿 🖾 4                                                                                                    | Q 着                                                                                                    | a 🔹 🧟 👰         |
| Protocilide Informationen  Astrolat  Astrolat  Mobil & Desktop  Caller  Astrolat  Astrolat  Desktop  Desktop | Zwoi-Faktor-Authentifizierung 1         Warenden Sie neben Intern Instance einen zweiten Fäktor um de Sichenet für Ihr Konto zu erhohen.            Exclup-Code             Descold Prix Biscup-Codes             Descold Prix Biscup-Codes             Descold Prix Biscup-Codes             Descold Prix Biscup-Codes             Descold Prix Biscup-Codes             Descold Prix Biscup-Codes             Descold Prix Biscup-Codes             Descold Prix Biscup-Codes             Descold Prix Biscup-Codes             Descold Prix Biscup-Codes             Descold Prix Biscup-Codes             Descold Prix Biscup-Codes             Descold Prix Biscup-Codes             Descold Prix Biscup-Codes             Descold Prix Prix             Descold Prix Prix             Descold Prix Prix             Descold Prix Prix             Descold Prix Prix             Descold Prix Prix             Descold Prix Prix             Descold Prix Prix             Descold Prix Prix             Descold Prix Prix             Des |                 |
|                                                                                                    | Authentifizierung ohne Passwort         Bisten Sie lie Konto für die Autwentifisierung ohne Passwort eine dem FD003-Standard ein.         Keine Geste eingerichtet.         O Geste bereinen         Mathentifizierung         Geste bereinen         Mathentifizierung         Geste bereinen         Mathentifizierung         Geste bereinen         Geste bereinen      |                 |

# <u>Step 7:</u>

- Um sich nach der erfolgreichen Einrichtung für die Authentifizierung ohne Passwort das nächste Mal in ihren Nextcloud Account anmelden zu können, müssen Sie in Zukunft wie folgt vorgehen. Wählen Sie nun im Anmeldefenster bei Aufruf der Website <u>https://cloud.hs-augsburg.de</u> den Punkt "Mit einem Gerät anmelden" durch Anklicken aus.
- Sie müssen im nun erscheinenden, aktualisierten Anmeldefenster nur Ihren Benutzernamen eingeben und danach auf "Anmelden" klicken.

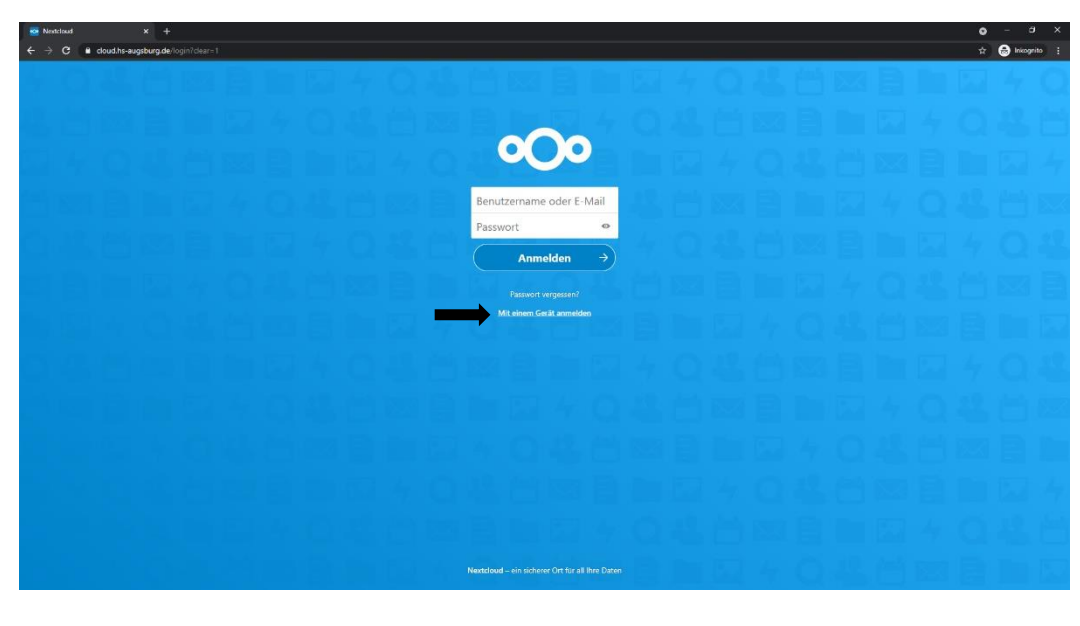

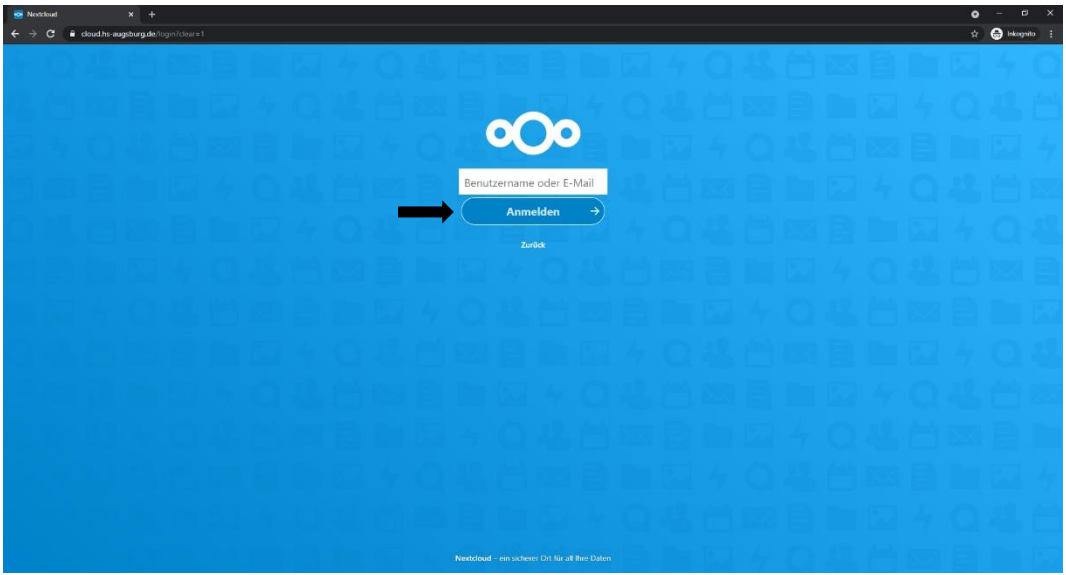

## Step 8:

- Sie werden nun durch ein sich erscheinendes Fenster aufgefordert, den Sicherheitsschlüssel (also Ihren YubiKey 5) bitte in den USB-Port an Ihrem PC zu stecken, wie Sie das bei Step 5 auch schon getan haben.
- Anschließend müssen Sie ebenfalls, wie schon aus dem vorherigen Step 5 bekannt, einmal bitte kurz auf die touch-sensitive Fläche Ihres YubiKeys tippen. Nachdem Sie das getan haben werden Sie direkt erfolgreich in Ihren Nextcloud Account eingeloggt und landen auf Ihrem Dashboard (siehe Screenshot aus Step 2). Die Einrichtung ist somit abgeschlossen.

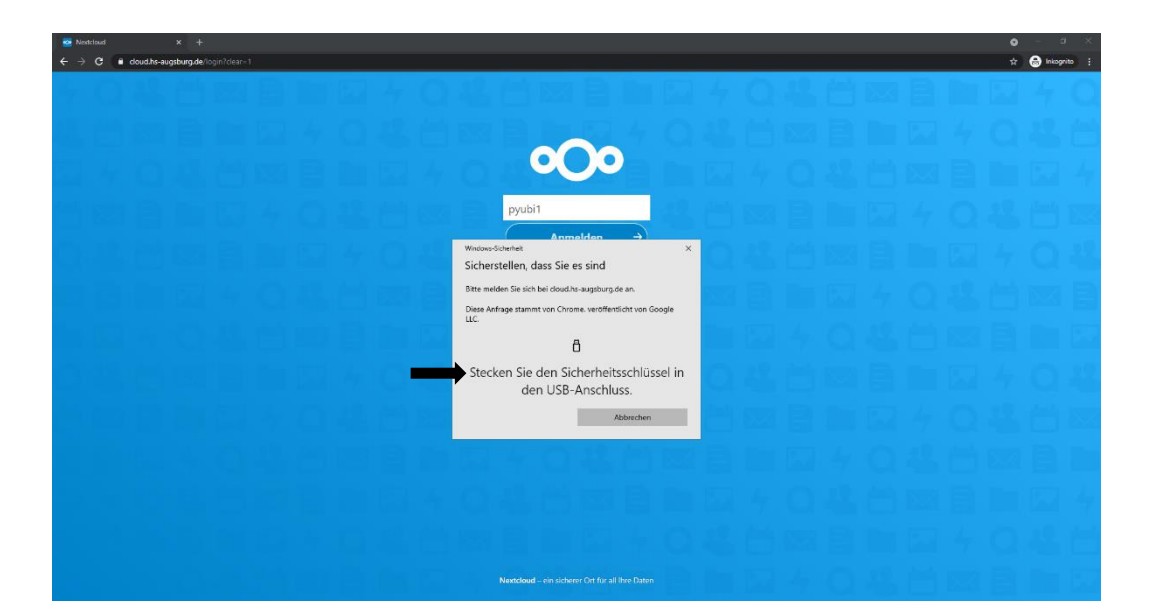

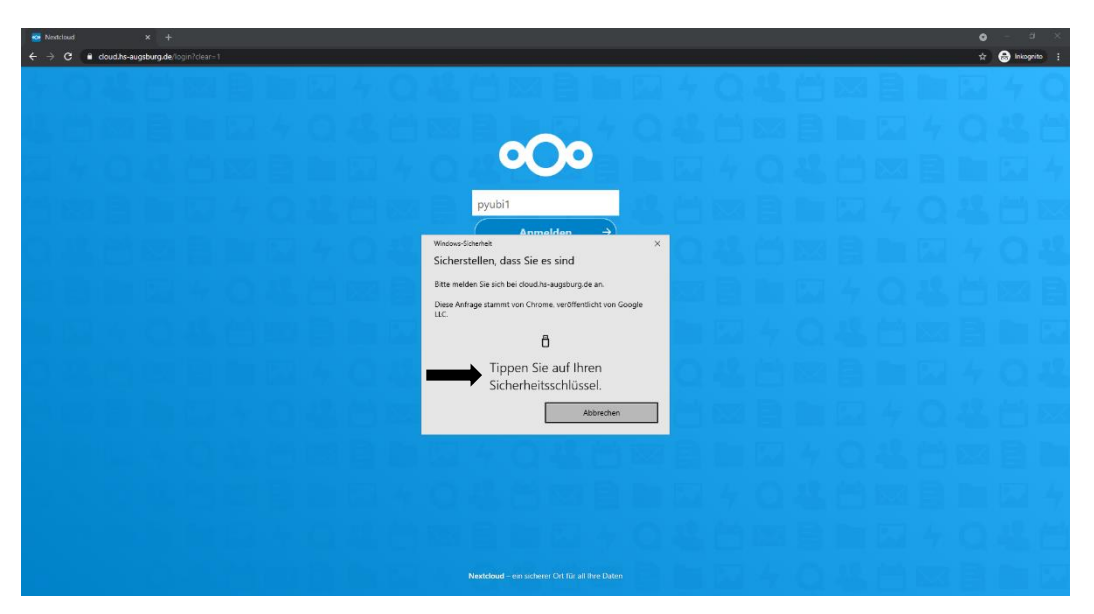